# PAGINA PRINCIPAL

# Acceda rápidamente a toda la información que necesita y manténgase actualizado sobre las últimas novedades.

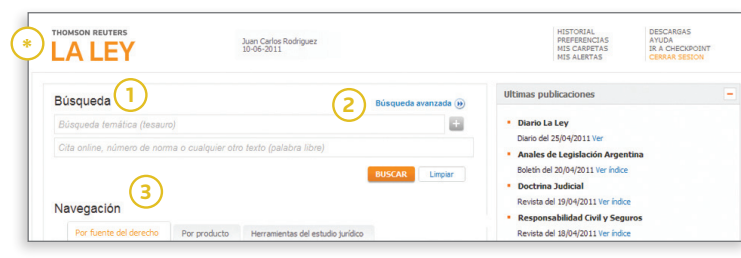

- (\*) Haga click en el logo en cualquier momento para volver a la página de inicio.
- 1. Realice una "Búsqueda Global" para recuperar toda la información de su interés en un solo paso.
- Búsqueda temática (Tesauro): Encuentre información sobre un tema jurídico específico sin necesidad de colocar los términos en forma literal. A medida que completa los campos, el sistema le sugerirá "voces" para facilitar la selección.
- Palabra Libre: Busca la palabra ingresada en el campo y sus derivados en toda la extensión del documento. Este campo incluye la búsqueda por número de norma y cita online.

2. Búsqueda avanzada:

Amplíe sus opciones de búsqueda mediante formularios específicos.

#### 3. Navegación:

Sin necesidad de realizar una búsqueda, acceda a los contenidos recorriendo los distintos niveles en los que se organiza la información:

- > Por fuente del derecho
- > Por producto
- > Herramientas del Estudio Jurídico\*

(\*) Acceso de acuerdo al plan comercial suscripto.

| 6)     | Mis Alerta | s                        |                  | C |
|--------|------------|--------------------------|------------------|---|
| $\sim$ |            |                          | Ver más revistas |   |
|        | Revista o  | del 14/04/2011 Ver indio | e                |   |
|        | • Derech   | o de Familia y de las    | Personas         |   |
|        | Revista o  | del 15/04/2011 Ver indio | e                |   |
|        | • Derech   | o del Trabajo            |                  |   |
|        | Revista    | del 18/04/2011 Ver indio |                  |   |
|        | • Respon   | sabilidad Civil y Segu   | 105              |   |
|        | - Doctrin  | a Judicial               |                  |   |
|        | Boletin d  | el 20/04/2011 Ver indice |                  |   |
|        | Anales     | de Legislación Argen     | tina             |   |
|        | Diario de  | 25/04/2011 Ver           |                  |   |
|        | Diario L   | a Ley                    |                  |   |
|        | Ultimas pu | iblicaciones (5          | )                | ŀ |
|        |            | G                        |                  |   |

#### 4. Accesos:

- Historial: Guarda búsquedas y documentos consultados en las últimas dos semanas.
- > Preferencias: Opciones para personalizar la navegación.
- Mis carpetas: Acceso a documentos y anotaciones guardados online.
- Mis alertas: Ingreso al resumen de alertas programadas y documentos de interés marcados para su seguimiento.

#### Descargas:

Primera Hora, Búsqueda Permanente y actualización del SIP.

#### > Ayuda:

Ingreso al Centro de Ayuda al Cliente.

#### 5. Últimas publicaciones:

Acceda en forma online al Diario La Ley y a las últimas revistas publicadas.

#### 6. Mis Alertas:

- Búsquedas programadas: Muestra las novedades que surgen de las búsquedas configuradas en el sistema.
- Documentos en seguimiento: Alerta sobre las modificaciones que sufren los documentos de legislación y jurisprudencia de su interés.

Página principal

# ACCESO A LA INFORMACION

# Conozca cómo realizar una búsqueda dentro de la nueva plataforma La Ley Online Ciencias Jurídicas.

### BUSQUEDA

|   | THOMSON REUTERS                                   | Juan Carlos Rodriguez<br>10-06-2011 |                       | HISTORIAL<br>PREFERENCIAS<br>MIS CARPETAS<br>MIS ALERTAS                                                                                      | DESCARGAS<br>AYUDA<br>IR A CHECKPOINT<br>CERRAR SESION | j | THOMSON REUTERS                                                                                                    | Juan Carlos Rodriguez<br>10-06-2011 |                    | HISTORIAL<br>PREFERENCIAS<br>MIS CARPETAS<br>MIS ALERTAS | DESCARGAS<br>AYUDA<br>IR A CHECKPOINT<br>CERRAR SESION |
|---|---------------------------------------------------|-------------------------------------|-----------------------|----------------------------------------------------------------------------------------------------|--------------------------------------------------------|---|----------------------------------------------------------------------------------------------------|-------------------------------------|--------------------|----------------------------------------------------------|--------------------------------------------------------|
| 1 | Búsqueda<br>Búsqueda temática (tesauro)           | tro lexto (palabra libre) 3         | Büsqueda avanzada (b) | timas publicaciones Diario La Ley Diario del 25/04/2011 Ver Anales de Legislación Argentin Boleth del 20/04/2011 Ver índice Doctrina Judicial | 10                                                     | L | nicio > Búsqueda Avanzada > Legislació<br>egislación texto vigente<br>Búsqueda temática (tesauro) //<br>Vigente al<br>Vigente al | n<br>úsqueda temática (lesauro)     | Número de artículo | *                                                        |                                                        |
|   | Navegación<br>Por fuente del derecho Por producto | Herramientas del estudio jurídico   |                       | Revista del 19/04/2011 Ver indice<br>Responsabilidad Civil y Seguro<br>Revista del 18/04/2011 Ver índice<br>Doracho del Tablato               | is                                                     | L | Cita online<br>Palabra libre                                                                                                    | 7                                   |                    | ۷                                                        |                                                        |
|   | <ul> <li>Legislación</li> </ul>                   |                                     |                       | Revista del 15/04/2011 Ver índice Derecho de Familia y de las Per                                                                             | rsonas                                                 | L |                                                                                                    |                                     |                    |                                                          | BUSCAR Limpiar                                         |

#### 1. Búsqueda Global:

Brinda toda la información existente en los productos que suscribe sobre el tema buscado.

#### 2. Búsqueda temática (Tesauro):

Recupera información sobre un tema especifico sin necesidad de ingresar términos mencionados literalmente en los documentos.

El sistema le sugerirá un ranking de voces con posibilidad de combinarlas entre sí.

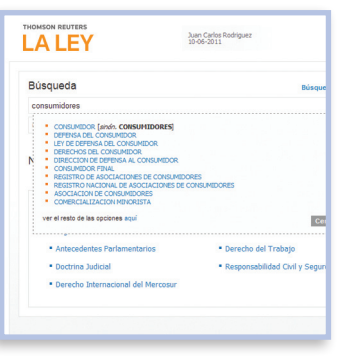

#### 3. Palabra libre:

Busca el texto ingresado en toda la extensión del documento.

- > En el caso de legislación, puede ingresar el número de norma que desea recuperar.
- > Si desea recuperar un documento a través de su cita online podra hacerlo desde éste campo de búsaueda

### 4. Búsqueda avanzada:

Amplía las opciones de búsqueda mediante un formulario con campos específicos para cada tipo de contenido.

- > En el caso de legislación, puede elegir si desea restringir su búsqueda a textos normativos vigentes u originales.
- Para Jurisprudencia puede elegir recuperar fallos a texto completo o sumarios.

Búsqueda y navegación

# ACCESO A LA INFORMACION

Acceda a los contenidos a través de categorías predefinidas, sin necesidad de realizar una búsqueda.

### NAVEGACION

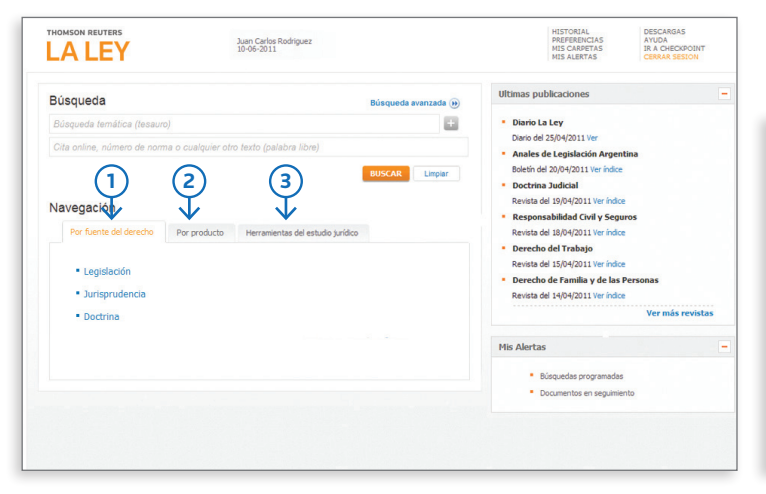

### Encuentre la información organizada en 3 solapas:

- 1. Recupera información de acuerdo al tipo de fuente del derecho seleccionada.
- 2. Muestra los contenidos a través de los productos a los que suscribe.
- **3.** Ofrece bases de información práctica\*

(\*) Acceso de acuerdo al plan comercial suscripto.

#### Navegación por fuente del derecho

Seleccione legislación, jurisprudencia o doctrina y acceda a los distintos niveles en los que se agrupa la información dentro de cada una de ellas:

| Inicio > Legislación<br>Legislación                                                                                                    |                                                                                                |                                                                                                    |
|----------------------------------------------------------------------------------------------------|------------------------------------------------------------------------------------------------|----------------------------------------------------------------------------------------------------|
| Nacional     Constitución de la Nación Argentina     Tratados internacionales con jerarquía c     Códigos     Toda la la legislación     Provincial | onstitucional                                                                                  |                                                                                                    |
| Ciudad autónoma de Buenos Aires     Buenos Aires     Catamarca     Cortoba     Corrientes     Chao     Chubut     Entre Ríos                        | Formosa     Jujuy     La Pampa     La Rioja     Mendoza     Misiones     Neuguén     Rio Negro | <ul> <li>Santa</li> <li>San Juan</li> <li>San Luis</li> <li>Santa Cruz</li> <li>Santa Soura</li> <li>Santa yo del Estero</li> <li>Tierra del Fuego, Antárida e Istas del<br/>Atlántico Sur</li> <li>Tucumán</li> </ul> |

#### Ejemplo de navegación por Legislación

> Legislación: > Jurisprudencia: > Doctrina: Por jurisdicción Por tribunal Por tema

Una vez seleccionada la opción de su interés, el sistema lo dirigirá directamente a una lista de resultados.

Búsqueda y navegación

# LEGISLACION

## ACOTE SUS RESULTADOS

Por medio de filtros inteligentes, acote los resultados y llegue más rápido a la normativa que necesita.

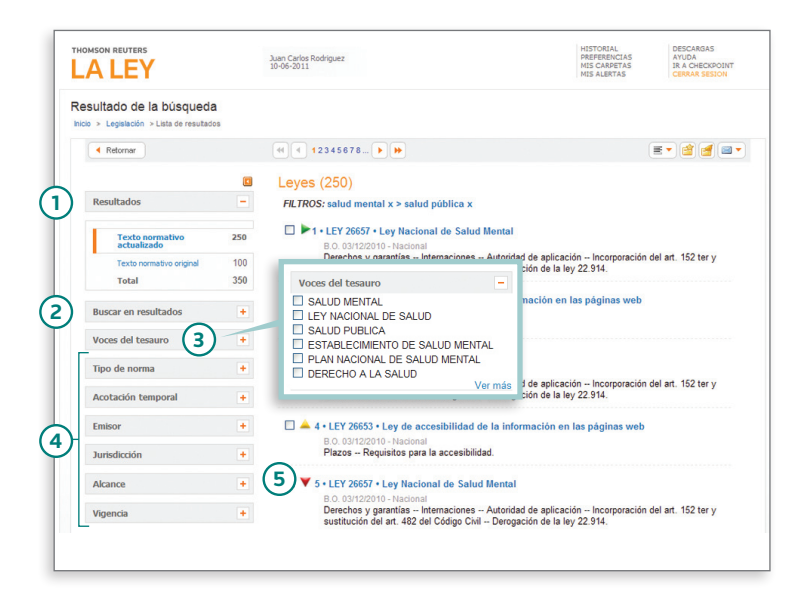

- 1. Cantidad de aciertos obtenidos por tipo de contenido.
- Reduce la cantidad de aciertos originales en base al texto ingresado en el campo.
- Si realizó una búsqueda por Tesauro, puede acotar los aciertos seleccionando cualqueira de los términos relacionados.
- Filtros: Acotan los resultados de la lista de acuerdo a los criterios seleccionados.

Filtros específicos de Legislación:

- > Tipo de norma: agrupa los aciertos por jerarquía normativa
- Acotación temporal Reduce los resultados en función de determinados rangos de tiempo.
- Emisor
   Recupera la normativa según el organismo que la promulgó.
- Jurisdicción Muestra sólo la normativa de la jurisdicción seleccionada.

- Alcance
   Discrimina entre normativa
   de alcance general y particular.
- > Vigencia Excluye la normativa no vigente.

### 5. Indicación de vigencia:

- > A Normas cuya vigencia comienza con posterioridad a la fecha actual.
- > Normas vigentes.
- > VINormas no vigentes.

### Legislación

# LEGISLACION

### **VISUALICE LA NORMA**

Acceda al texto completo y a los datos propios de la norma analizada.

#### THOMSON REUTERS DESCARGAS AYUDA IR A CHECKPOINT Juan Carlos Rodriguez 10-06-2011 LA LEY Inicio > Lista de resultados > Document 2 1 📢 🖣 resultado 1 de 20 🕨 🕨 4 Q- A 🔮 🖃 -LEY 24240 · Ley de defensa del consumidor 4 😤 Análisis Premium Poder Legislativo Nacional (P.L.N.) • Nacional Esta norma posee información detallada por artículos. Ver Fecha de Sanción: 22/09/1993 · Fecha de Promulgación: 13/10/1993 Alcance: General Publicado en: Boletín Oficial 15/10/1993 - ADLA 1993 - D, 4125 Cita Online: AR/JUR/182/2009 (3) 🔁 Acceso al Texto actualizado vigente TITULO I -- Normas de protección y defensa de los consumidores

- **1.** Visualiza el texto completo y los datos objetivos de la norma.
- 2. Muestra toda la información vinculada a la norma consultada.
- Permite conocer los términos del Tesauro con los que es posible recuperar el documento visualizado.
- 4. Normas con valor Premium: Identifica las normas que tienen un análisis exhaustivo a nivel artículo.

### CONOZCA LA INFORMACION RELACIONADA A LA LEGISLACION CONSULTADA

En un solo lugar encuentre el análisis tradicional como también el valor agregado diferencial proveniente de otros productos.

### Análisis general de la norma

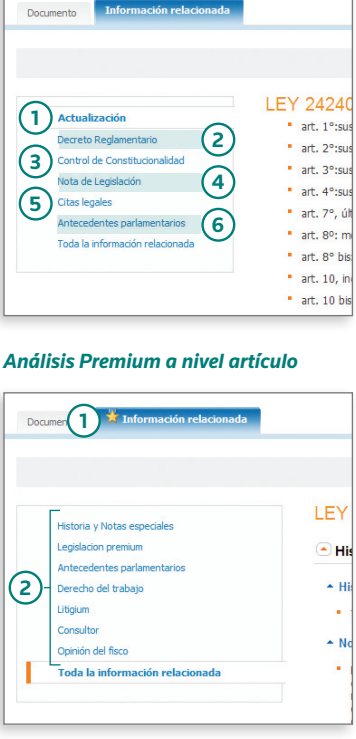

- 1. Muestra el historial de las modificaciones que sufrió la norma.
- 2. Vincula el decreto reglamentario con la ley analizada.
- **3.** Permite conocer pronunciamientos judiciales sobre la constitucionalidad de la norma.
- **4.** Notas realizadas por especialistas con aclaraciones y/o comentarios.
- 5. Indica las normas citadas dentro del texto.
- **6.** Ofrece el debate parlamentario de la ley visualizada.
- Key Indica que la norma contiene tratamiento Premium a nivel artículo.
- Acceda al valor agregado de la norma a través de los distintos productos a los que suscribe.

Legislación

# JURISPRUDENCIA

# ACOTE SUS RESULTADOS

Utilice los distintos filtros para acceder al fallo que necesita.

#### Resultado de la búsqueda Documento 🕺 Informació Inicio > Jurisprudencia > Lista de resultados 📧 🔹 resultado 1 de 20 🕨 🗭 🧃 Q 🗸 🖪 🔮 🖃 🗸 H A 12345678... ) >> E • 💣 👩 🔤 • < Retornar Ordenar por: Fecha Cámara Nacional de Apelaciones en lo Civil, sala J Sumarios (526) Berta, Roberto Héctor c. Covisur S.A. + 26/04/2011 Resultados FILTROS: accidente de trabajo 💉 > cesantia 🗴 Publicado en: La Ley Online Cita Online: AR/JUR/16007/2011 1.005 1 • Corte Suprema de Justicia de la Nación • 23/06/2011 • Miyazono, Ricardo s/ quiebra s/incidente de verificación por Fisco Nacional A.F.I.P. • La Ley Online; • AR/JUR/26796/2011 526 2 Toda vez que la Administración Federal de Ingresos Públicos se encontraba facultada, Voces sobre la base del principio de la realidad económica, a desconocer el carácter de meras 1531 liberalidades no gravadas por el impuesto a las ganancias a las donaciones y remisiones de deuda hechas al fallido, y a recalificar esos actos, por tratarse de ganancias de la **Buscar en resultados** cuarta categoría, corresponde revocar la sentencia que, mediante afirmaciones dogmáticas, desestimó la verificación de créditos pretendida por organismo recaudador, 3) Hechos en tanto el a quo no efectuó un circunstanciado examen del material probatorio a efectos Voces del tesauro de considerar si las formas jurídicas adoptadas por el contribuyente eran o no adecuadas Un automovilista que transitaba por una ruta en un día lluvioso sutrió un accidente a raíz de la acumulación de agua existente en el carril de circulación. Con para traducir la verdadera sustancia económica de los actos realizados motivo de ello dedujo acción de daños y perjuicios contra el concesionario vial. El juez de grado hizo lugar al rectamo. Apelado el decisorio por el emplazado Tribunale la Cámara lo modificó reduciendo el monto de la condena y en lo ateniente a los intereses aplicables. Vocas + FACULTADES DE ORGANISMO PUBLICO - DONACION - REMISION DE DEUDA - FALLIDO - QUEBRA -Fecha de sentencia PRUEBA - ACTO GRAVADO - ADMINISTRACION FEDERAL DE INGRESOS PUBLICOS - GANANCIAS DE CUARTA CATEGORIA - IMPUESTO A LAS GANANCIAS - PRINCIPIO DE LA REALIDAD ECONOMICA 4 Partes Hechos + 1 - El concesionario vial demandado es responsable por los daños que sufrió un automovilista que perdió el control por la acumulación de agua en la ruta por Instancia la que circulaba, pues, incumplió con su obligación de seguridad al no reponer una placa de alcantarilla respecto de la cual se había detectado una irregularidad unos días antes del accidente y no se probó que el damnificado transitara a excesiva velocidad, ni el efecto de hidroplaneo que habría provocado Fue rechazada la verificación de los créditos invocados por la Administración Federal de Ingresos Públicos, en lo relativo al impuesto a las ganancias determinado sobre la base de considerar gravado el producto de la lluvia caída ese día, por lo que no se acreditó en forma fehaciente la configuración de la eximente de culpa de la víctima las ventas de las acciones que poseía el fallido en dos sociedades anónimas y de donaciones y condonaciones de deuda que tuvieron lugar durante el período fiscal 1999. Contra ese pronunciam Abrir Jurisprudencia y Doctrina Vinculada 2 - La relación entre el concesionario de una ruta y quien transita por ella previo pago de un peaje es un usuario involucrado en una típica relación de consumo, en tanto el particular que transita y aprovecha el servicio que presta el concesionario utiliza el corredor vial para trasladarse con un vehículo de un punto a otro resultando en definitiva un usuario que se ajusta a lo determinado por los arts. 1 y 2 de la ley Nº 24.240, mientras que la empresa concesionaria 1. Filtros: es un típico proveedor de servicios

- > **Tribunales:** filtra por tribunales seleccionados.
- > Fecha de sentencia: acota por la fecha en que se dictó el fallo.
- > Partes: recupera documentos ingresando las partes involucradas en la sentencia.
- > Instancia: agrupa los aciertos de acuerdo a la etapa procesal.
- 2. Ordena la lista de acuerdo a: la fecha, tribunal, sala y partes de las sentencias.

Conozca los hechos, sumarios y el texto completo de la sentencia consultada.

2. Términos del Tesauro a los que hace referencia el documento.

Abrir, Jurisprudencia y Doctrina Vinculada

**VISUALICE EL FALLO** 

- Circunstancias fácticas que dieron origen al proceso judicial del que derivó la sentencia.
- **4.** Rescatan las reglas jurídicas que emanan de la sentencia.

#### Jurisprudencia

# JURISPRUDENCIA

# CONOZCA LA INFORMACION VINCULADA AL FALLO ANALIZADO

| THOMSON REUTERS                                                   | Juan Carlos Rodriguez<br>10-05-2011                                                                                                    | HISTORIAL<br>PREFERENCIAS<br>MIS CARPETAS<br>MIS ALERTAS | información relacionada puede encontrarse también a nivel de los sumarios.                                                                                                    |
|-------------------------------------------------------------------|----------------------------------------------------------------------------------------------------|----------------------------------------------------------|----------------------------------------------------------------------------------------------------|
| Inicio > Lista de resultados > Lista de resultados ><br>Documento | - Información relacionada                                                                                                    |                                                          | Connerto Tatormación relacionado                                                                                                    |
|                                                                   |                                                                                                    |                                                          | Cámara Nacional de Apelaciones en lo Civil, sala J<br>Berta, Roberto Héctor c. Covisur S.A. • 28/04/2011                                                                                                    |
| 1 Citas Legales<br>Nota a falo<br>3 Cuadros de Cuantificación     | Corte Suprema de Justicia de la Nación<br>• Halabi, Ernesto c. P.E.N. Ley 25.873 DTO. 1563/04 • 2<br>Mistoria Directa                                                    | 24/02/2009                                               | Publicado en: La Ley Online<br>Cita Online: ARJUR/16007/2011<br>Voces                                                                                                    |
| Toda la información relacionada                                   | <ul> <li>Otros pronunciamientos recaidos en la misma causa:<br/>Juzgado Nacional de 1a Instancia en lo Contenciosoadminia<br/>Ejecutivo Nacional - 2005-06-14</li> </ul> | istrativo Federal Nro. 10 - Halabi, Er                   | Sumarios<br>1 - El concesionario vial demandado es responsable por los daños que sutiró un automovilista que perdió el control por la acumulación de agua en la ruta por<br>la que circulatas, pues, incumpiló con su obligación de seguridad al no reponer una placa de alcantarilla respecto de la cual se había detectado una                                                                                                    |
|                                                                   | Via Procesal     Jurisdicción y competencia: Por apelación extraordinaria                                                                                                | (·                                                       | irregularidad unos días antes del acidente y no se probó que el dammificado transtara a excesiva velocidad, ni el efecto de hidroplaneo que habirá provocado<br>la llavida calas es día, por lo que os es acreditó en forma fehaciente la configuración de la eximente de culpa de la víctima<br>Abiri Jurisprudencia y Doctima Vinculada *                                                                                                    |
|                                                                   | <ul> <li>Tipo de recurso: Extraordinario federal</li> <li>Tipo de acción: Acción de amparo</li> </ul>                                                                    |                                                          | 2-1.a relación estre al concesionación de una dar y quien transla pro ella previo pago de un pagie es un usuario involucado en una disperientación de una que esta enterna enterna |
|                                                                   | Control de Constitucionalidad                                                                                                    |                                                          | Abrir Jurisprudencia y Doctrina Vinculada 💌                                                                                                    |
|                                                                   | <ul> <li>Art. 14, key 48</li> </ul>                                                                                                    |                                                          | TEXTO COMPLETO.                                                                                                    |

- 1. Indican las normas citadas dentro del fallo.
- **2.** Comentarios de especialistas sobre el fallo.
- 3. Cuadros de Cuantificación: Describen el hecho dañoso y sus consecuencias.
- 4. Jurisprudencia Premium, acceso a:
- > Historia directa
- > Vía procesal
- > Control de constitucionalidad
- > Información relacionada
- > Fallos extranjeros
- > Otra información vinculada al fallo consultado
- 1. Acceso a otros fallos y doctrinas que hacen referencia al mismo tema tratado en el sumario consultado.

Jurisprudencia

# DOCTRINA

# ACOTE SUS RESULTADOS

Llegue más rápido a los artículos de doctrina que necesita.

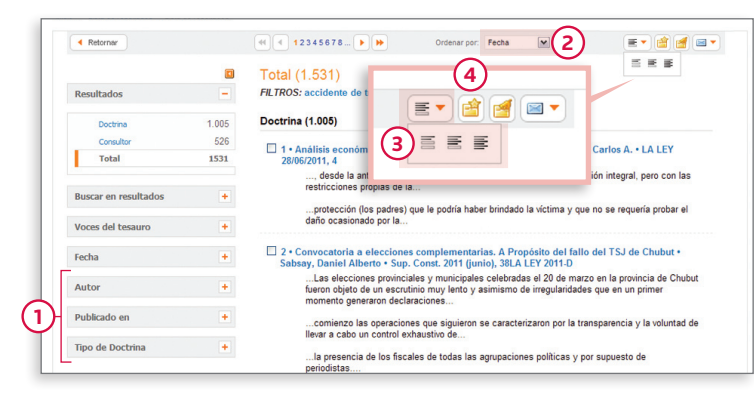

- 1. Filtros: Acota los resultados de la lista de acuerdo a los criterios seleccionados. Filtros disponibles:
- > Autor: Recupera los artículos de determinado autor.
- Publicado en: Seleccione por publicación donde fue editado el documento.
- > Tipo de doctrina: Acota de acuerdo al tipo de doctrina, por ejemplo: Nota a fallo, comentario bibliográfico, doctrina, etc.
- 2. Modifica el orden de la lista de acuerdo a: la fecha, título, autor y publicación en la que apareció el documento.
- > ▼ Incrementa o disminuye el grado de detalle de visualizacion de la lista de resultados.
- > Inis carpetas: Guarda online los documentos y anotaciones de interés.

# **VISUALICE LA DOCTRINA**

Acceda al texto completo de la doctrina seleccionada y a los datos propios del documento.

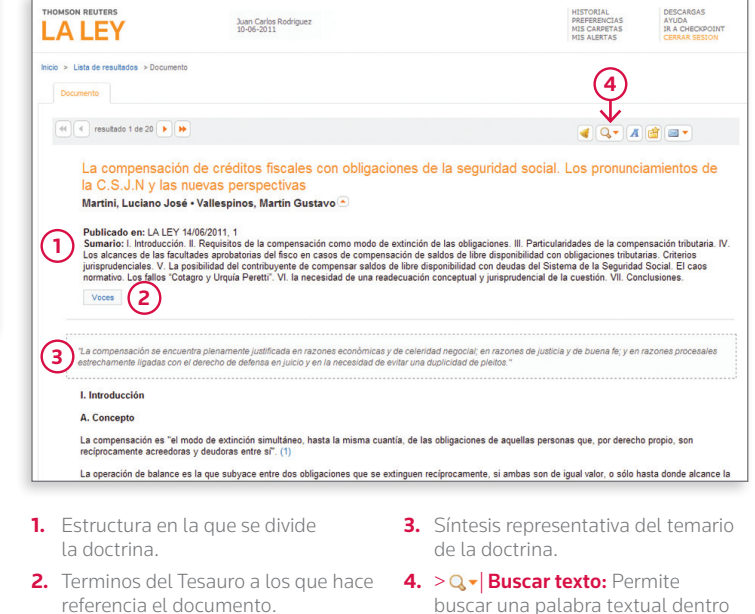

del documento.

#### Doctrina

# ALERTAS

# Realice el seguimiento de la información de su interés que se incorpora o modifica en el servicio.

Programe sus alertas y el sistema lo notificará de las novedades mediante un correo electrónico, avisos en la página principal o accediendo al link Mis alertas.

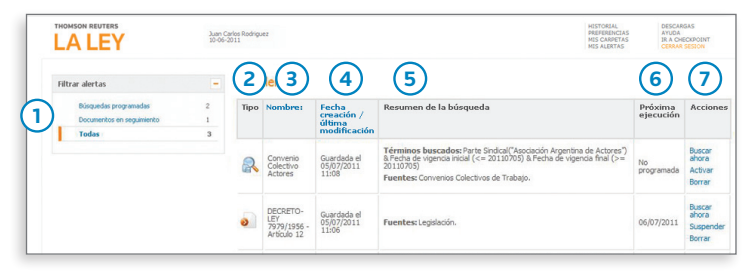

- 1. Opciones para seleccionar el tipo de alerta que desea visualizar.
- 2. Tipo de alerta:
  - > 🔍 Búsqueda programada
  - > Documento en seguimiento
- 3. Nombre de la búsqueda o documento que genera la alerta.
- 4. Fecha creación: Fecha de programación del seguimiento o búsqueda.
- 5. Resumen de la búsqueda: Especifica qué y dónde se ha buscado.
- 6. Próxima ejecución: Fecha en la que se ejecutará nuevamente la búsqueda para detectar actualizaciones.
- 7. Acciones:
  - > Buscar: Ejecuta una búsqueda sin necesidad de esperar el plazo programado.
  - > Suspender: Detiene la alerta hasta que se decida reactivarla.
  - > Borrar: Elimina las búsquedas o alertas guardadas.

### PROGRAMAR UNA BUSQUEDA

| LA LEY                                                                         | Juan Carl<br>10-06-20                                                                                                    | os Rodiguez HETOG ALCONT                              |  |  |  |  |  |
|--------------------------------------------------------------------------------|----------------------------------------------------------------------------------------------------|-------------------------------------------------------|--|--|--|--|--|
| Resultado de la búsqueda<br>Inicio > Lista de resultados > Lista de resultados |                                                                                                    |                                                       |  |  |  |  |  |
| Reternar                                                                       |                                                                                                    | 4 4 12345678 🕨 🕨 Ordenar por: relevanca 💌 📧 💌 🕍 🛒 💷 🔻 |  |  |  |  |  |
|                                                                                |                                                                                                    | Legislación (250)                                     |  |  |  |  |  |
| Resultados                                                                     | -                                                                                                    | Leyes                                                 |  |  |  |  |  |
| Leyes                                                                          | 250                                                                                                    |                                                       |  |  |  |  |  |
| Decretos                                                                       | 100                                                                                                    | T • LEY 26657 • Ley Nacional de Salud Mental          |  |  |  |  |  |
| Resolutiones                                                                   | Biol 03/12/2010 - Mactemat<br>Derechos y garantías Internaciones Autoridad de aplicación Incorporación del art. 152 ter y sustitución del art. 482 |                                                       |  |  |  |  |  |
| Total                                                                          | 400                                                                                                    | del Código Čivil – Derogación de la ley 22.914.       |  |  |  |  |  |

1. > de Guarde y programe la búsqueda que ha realizado para que se ejecute automáticamente con la frecuencia que elija.

# SELECCIONAR UN DOCUMENTO PARA SU SEGUIMIENTO

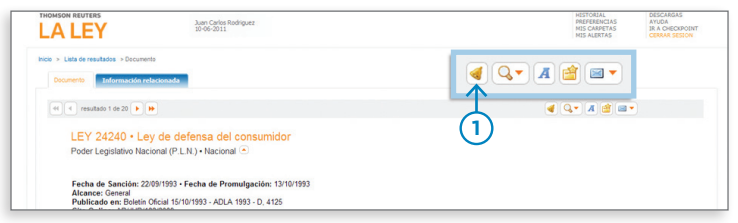

1. > 4 Marque los documentos de legislación y jurisprudencia de su interés, para recibir alertas ante cualquier modificación.

### Alertas

# DELIVERY

# Imprima, guarde y envíe por mail.

Utilice las opciones de Delivery que le brinda La Ley Online de manera rápida y sencilla, con un simple clic en el ícono de la barra de trabajo.

| THOMSON REVTERS U.A. LEY Jun Cardos Rodriguez 10-00-2011                                                                                                    | () = (3)                                                                                                    |                                                    | Juan Carlos Rodriguez<br>10-06-2011                                                                                      | HISTORIAL DESCARGAS<br>PREFERENCIAS<br>MIS CARPETAS<br>MIS ALERTAS |
|----------------------------------------------------------------------------------------------------|----------------------------------------------------------------------------------------------------|----------------------------------------------------|----------------------------------------------------------------------------------------------------|--------------------------------------------------------------------|
| hido > Lista de resultados > Documento                                                                                                    | (2)                                                                                                    | Resultado de la búsqueda                           |                                                                                                    | 6 🖻 🖻                                                              |
| Documento Información relacionada                                                                                                    |                                                                                                    | Inicio > Lista de resultados > Lista de resultados |                                                                                                    |                                                                    |
| 41 4 resultado 1 de 20 b bb                                                                                                    |                                                                                                    | < Retornar                                         | et et 12345678 > >> Ordenar por: relevancia                                                                              |                                                                    |
|                                                                                                    |                                                                                                    |                                                    | Legislación (250)                                                                                                    |                                                                    |
| LEY 24240 • Ley de defensa del consumidor                                                                                                    |                                                                                                    | Resultados                                         | - Leyes                                                                                                    |                                                                    |
| Poder Legislativo Nacional (P.L.N.) • Nacional 🗢                                                                                                    |                                                                                                    | Leyes                                              | □►1 • LEY 26657 • Ley Nacional de Salud Mental                                                                           |                                                                    |
| Fecha de Sanción: 22/09/1993 • Fecha de Promulgación: 13/10/1993                                                                                                    |                                                                                                    | Decretos                                           | B.O. 03/12/2010 - Nacional<br>Describes y asserting intermediates Autorided do princeting incompany                      | COL the lab adjustitute starts (22, the lab adj                    |
| Alcance: General<br>Publicado en: Boletín Oficial 15/10/1993 - ADLA 1993 - D, 4125                                                                                                    |                                                                                                    | Total                                              | 400 del Código Civil Derogación de la ley 22.914.                                                                        | fon der alt. 152 ter y subindunun der alt. 462                     |
| Cita Online: ARUUR/182/2009                                                                                                    |                                                                                                    |                                                    | LEY 26653 • Ley de accesibilidad de la información en las páginas wel                                                    | b                                                                  |
| voors                                                                                                    |                                                                                                    | Aplicar Canceler                                   | B.0. 03/12/2010 - Nacional<br>Plazos Requisitos para la accesibilidad.                                                   |                                                                    |
| 12 Acceso al Texto actualizado vigente                                                                                                    |                                                                                                    | Buscar en resultados                               |                                                                                                    |                                                                    |
| TITULO I Normas de protección y defensa de los consumidores                                                                                                    |                                                                                                    |                                                    | B.O. 03/12/2010 - Nacional de Salud Mental<br>B.O. 03/12/2010 - Nacional                                                 |                                                                    |
| CAPITULO I Disposiciones generales                                                                                                    |                                                                                                    | Acotación temporal                                 | Derechos y garantías Internaciones Autoridad de aplicación Incorporaci<br>del Código Civil Derogación de la ley 22.914.  | ión del art. 152 ter y <mark>sustitución</mark> del art. 482       |
| Art 1º Objeto. La presente ley tiene por objeto la defensa de los consumidores o usuarios. Se consideran consumidores o us                                                                                                    | uarios, las personas físicas o jurídicas que contratan a título                                                                 |                                                    | A 1 - 1 EV 2662 - 1 ou de accestibilided de la información en las pópieses un                                            |                                                                    |
| <ul> <li>a administrión o locación da cosse musibles:</li> </ul>                                                                                                    |                                                                                                    | Por lavor seleccione                               | 8.0.03/12/2010 - Nacional                                                                                                |                                                                    |
| <ul> <li>b) La prestación de senicios;</li> <li>c) La admisición de inmunitas nuevos destinados a visienda incluso los lotas de terrano adminidos con el mismo for cuando l</li> </ul>                                                                         | a narta saa mihira u diinida a naranaa indataminadaa                                                                            | Emisor                                             | <ul> <li>Plazos - Requisitos para la accesibilidad.</li> </ul>                                                           |                                                                    |
| Art. 2º Proveedores de cosas o servicios. Quedan oblicados al cumplimiento de esta lev todas las personas físicas o iurídica                                                                                                    | s. de naturaleza pública o privada que, en forma profesional, aun                                                               | Selectionar                                        | □ ¥ 5 • LEY 26657 • Ley Nacional de Salud Mental                                                                         |                                                                    |
| ocasionalmente, produzcan, importen, distribuyan o comercialicen cosas o presten senicios a consumidores o usuarios. Se es<br>consumidores cuyo objeto sean cosas usadas.                                                                                      | cluyen del ámbito de esta ley los contratos realizados entre                                                                    | Jurisdicción                                       | Derechos y garantías Internaciones Autoridad de aplicación Incorporaci     del Código Civil Derogación de la ley 22.914. | ión del art. 152 ter y sustitución del art. 482                    |
| No tendrán el carácter de consumidores o usuarios, quienes adquieran, almacenen, utilicen o consuman bienes o senicios par<br>consercialización o prestación a terceros. No están comprendidos en esta ley los senicios de errófesionales liberales que requir | a integrarlos en procesos de producción, transformación,<br>ran para su ejercicio título universitacio y matricula otornada por | Nacional                                           |                                                                                                    | •                                                                  |
| colegios profesionales reconocidos oficialmente o autoridad facultada para ello, pero sí la publicidad que se haga de su ofrecimi                                                                                                    | ento.                                                                                                    | Provincial                                         | B.0.03/12/2010 - Nacional                                                                                                |                                                                    |
| Art. 39 Intermetación. Las disposiciones de esta lev se integran con las normas penerales y especiales anicables a las relac                                                                                                    | iones iurídicas antes definidasen narticular las de defensa de la                                                               |                                                    | Plazos Requisitos para la accesibilidad.                                                                                 |                                                                    |

- 2. >⊜|Imprimir
- 3. > 🔛 Guardar

- > I Utilice los casilleros junto a cada resultado para seleccionar los documentos que desea imprimir, guardar o enviar por mail.
- 6. Luego haga clic en el ícono correspondiente.
- Delivery